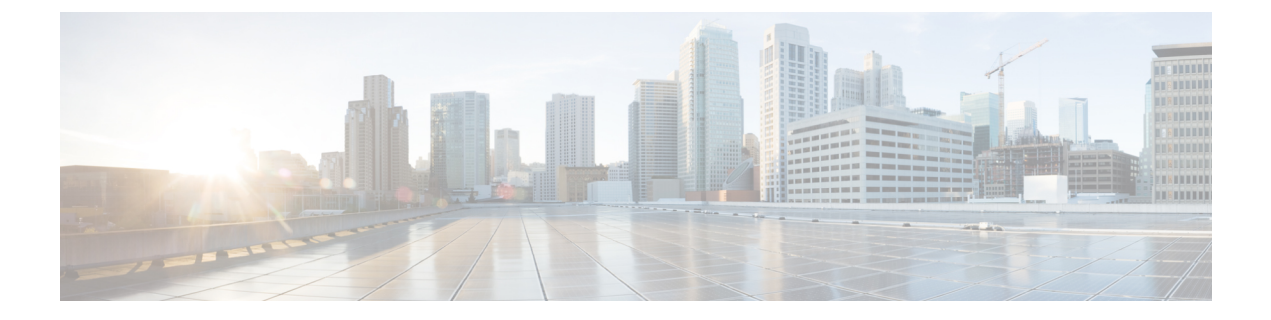

# オプションのスパニングツリー機能の設定

- ・オプションのスパニングツリー機能の制約事項(1ページ)
- ・オプションのスパニングツリー機能について (1ページ)
- オプションのスパニングツリー機能の設定方法(13ページ)
- •オプションのスパニングツリー機能の設定例 (28ページ)
- •スパニングツリーステータスのモニタリング (31ページ)
- オプションのスパニングツリー機能の機能情報(32ページ)

# オプションのスパニングツリー機能の制約事項

PortFastは、スパニングツリーがコンバージェンスするまでにインターフェイスが待機する時間を最短にするため、これはエンドステーションに接続されているインターフェイスで使用される場合のみ有用です。他のスイッチに接続するインターフェイスでPortFastをイネーブルにすると、スパニングツリーのループが生じることがあります。

# オプションのスパニングツリー機能について

## **PortFast**

PortFast機能を使用すると、アクセスポートまたはトランクポートとして設定されているイン ターフェイスが、リスニングステートおよびラーニングステートを経由せずに、ブロッキン グステートから直接フォワーディングステートに移行します。

#### 図 1: PortFast が有効なインターフェイス

1 台のワークステーションまたはサーバに接続されているインターフェイス上で PortFast を使 用すると、スパニングツリーが収束するのを待たずにデバイスをすぐにネットワークに接続で

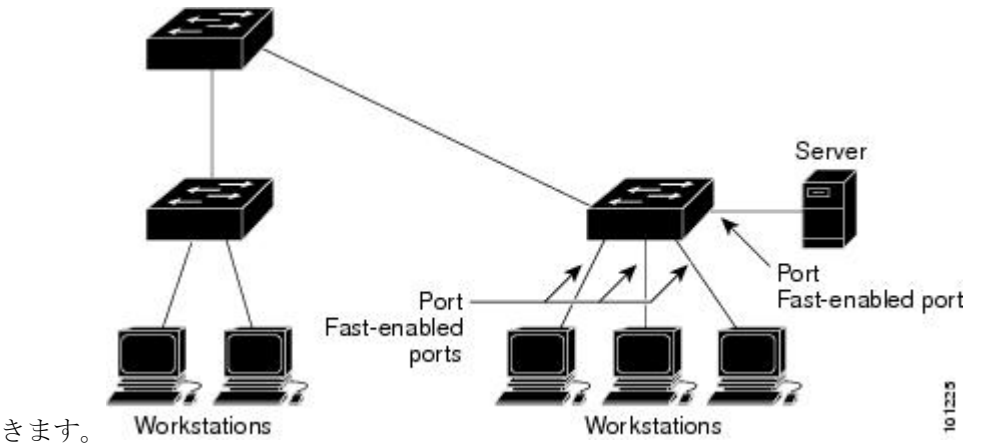

1台のワークステーションまたはサーバに接続されたインターフェイスがブリッジプロトコル データユニット(BPDU)を受信しないようにする必要があります。スイッチを再起動する と、PortFastが有効に設定されているインターフェイスは通常のスパニングツリーステータス の遷移をたどります。

インターフェイスまたはすべての非トランクポートで有効にして、この機能を有効にできま す。

### BPDU ガード

ブリッジプロトコルデータユニット(BPDU)ガード機能はスイッチ上でグローバルにイネーブルにすることも、ポート単位でイネーブルにすることもできます。ただし、これらの動作は次の点で異なります。

PortFast エッジ対応ポート上でグローバル レベルで BPDU ガードをイネーブルにすると、スパ ニング ツリーは、BPDU が受信されると、PortFast エッジ動作ステートのポートをシャット ダ ウンします。有効な設定では、PortFast エッジ対応ポートは BPDU を受信しません。PortFast エッジ対応ポートが BPDU を受信した場合は、許可されていないデバイスの接続などの無効な 設定が存在することを示しており、BPDU ガード機能によってポートは error-disabled ステート になります。この状態になると、スイッチは違反が発生したポート全体をシャットダウンしま す。

PortFast エッジ機能をイネーブルにせずにインターフェイス レベルでポート上の BPDU ガード をイネーブルにした場合、ポートが BPDU を受信すると、error-disabled ステートになります。

インターフェイスを手動で再び動作させなければならない場合、無効な設定を防ぐには、BPDU ガード機能が役に立ちます。サービスプロバイダー ネットワーク内でアクセス ポートがスパ ニングツリーに参加しないようにするには、BPDU ガード機能を使用します。

### BPDU フィルタリング

BPDU フィルタリング機能はスイッチ上でグローバルにイネーブルにすることも、インターフェイス単位でイネーブルにすることもできます。ただし、これらの動作は次の点で異なります。

グローバル レベルでは、PortFast エッジ対応インターフェイスで BPDU フィルタリングをイ ネーブルにすると、PortFast エッジ動作ステートにあるインターフェイスでの BPDU の送受信 が防止されます。ただし、リンクが確立してからスイッチが発信 BPDUのフィルタリングを開 始するまでの間に、このインターフェイスから BPDU がいくつか送信されます。これらのイン ターフェイスに接続されたホストが BPDUを受信しないようにするには、スイッチ上で BPDU フィルタリングをグローバルにイネーブルにする必要があります。PortFast エッジ対応インター フェイスでは、BPDU を受信すると、PortFast エッジ動作ステートが解除され、BPDU フィル タリングがディセーブルになります。

PortFast エッジ機能をイネーブルにせずに、インターフェイスでBPDUフィルタリングをイネーブルにすると、インターフェイスでのBPDUの送受信が防止されます。

∕!∖

注意

BPDUフィルタリングを特定のインターフェイス上でイネーブルにすることは、そのインター フェイス上でスパニングツリーをディセーブルにすることと同じであり、スパニングツリー ループが発生することがあります。

スイッチ全体または1つのインターフェイスでBPDUフィルタリング機能をイネーブルにできます。

### UplinkFast

#### 図 2: 階層型ネットワークのスイッチ

階層型ネットワークに配置されたスイッチは、バックボーンスイッチ、ディストリビューショ ンスイッチ、およびアクセススイッチに分類できます。この複雑なネットワークには、ディ ストリビューションスイッチとアクセススイッチがあり、ループを防止するために、スパニ

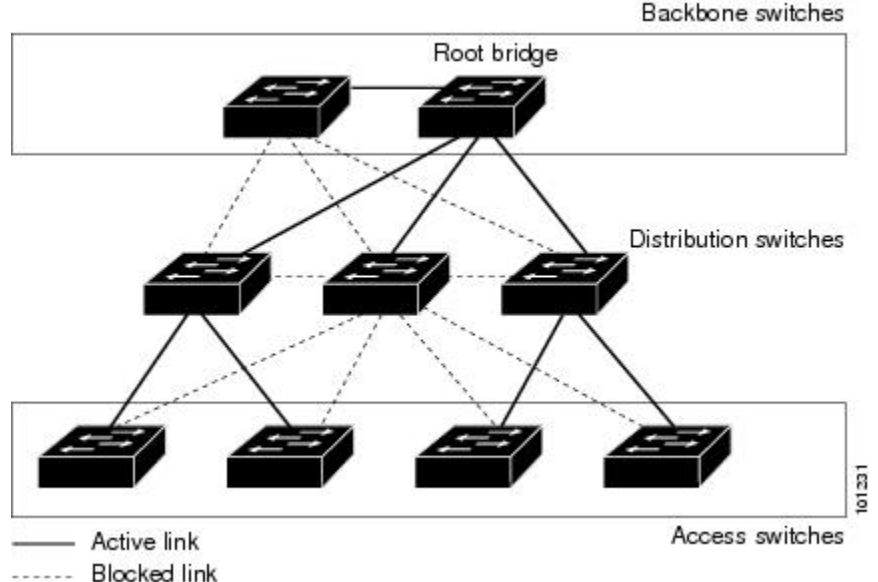

ング ツリーがブロックする冗長リンクが少なくとも1つあります。

スイッチの接続が切断されると、スイッチはスパニングツリーが新しいルートポートを選択す ると同時に代替パスの使用を開始します。リンクやスイッチに障害が発生した場合、またはス パニングツリーが UplinkFast の有効化によって自動的に再設定された場合に、新しいルート ポートを短時間で選択できます。ルートポートは、通常のスパニングツリー手順とは異なり、 リスニングステートおよびラーニングステートを経由せず、ただちにフォワーディングステー トに移行します。

スパニングツリーが新規ルートポートを再設定すると、他のインターフェイスはネットワーク にマルチキャストパケットをフラッディングし、インターフェイス上で学習した各アドレスに パケットを送信します。max-update-rateパラメータの値を小さくすることで、これらのマルチ キャストトラフィックのバーストを制限できます(このパラメータはデフォルトで毎秒150パ ケットです)。ただし、0を入力すると、ステーション学習フレームが生成されないので、接 続切断後スパニングツリートポロジがコンバージェンスする速度が遅くなります。

V

(注) UplinkFastは、ネットワークのアクセスまたはエッジに位置する、ワイヤリングクローゼットのスイッチで非常に有効です。バックボーンデバイスには適していません。他のアプリケーションにこの機能を使用しても、有効とは限りません。

UplinkFastは、直接リンク障害発生後に高速コンバージェンスを行い、アップリンクグループ を使用して、冗長レイヤ2リンク間でロードバランシングを実行します。アップリンクグルー プは、(VLANごとの)レイヤ2インターフェイスの集合であり、いかなるときも、その中の 1つのインターフェイスだけが転送を行います。つまり、アップリンクグループは、(転送を 行う)ルートポートと、(セルフループを行うポートを除く)ブロックされたポートの集合で 構成されます。アップリンクグループは、転送中のリンクで障害が起きた場合に代替パスを提 供します。

#### 図 3: 直接リンク障害が発生する前の UplinkFast の例

このトポロジにはリンク障害がありません。ルートスイッチであるスイッチAは、リンクL1 を介してスイッチBに、リンクL2を介してスイッチCに直接接続されています。スイッチB に直接接続されているスイッチCのレイヤ2インターフェイスは、ブロッキングステートで

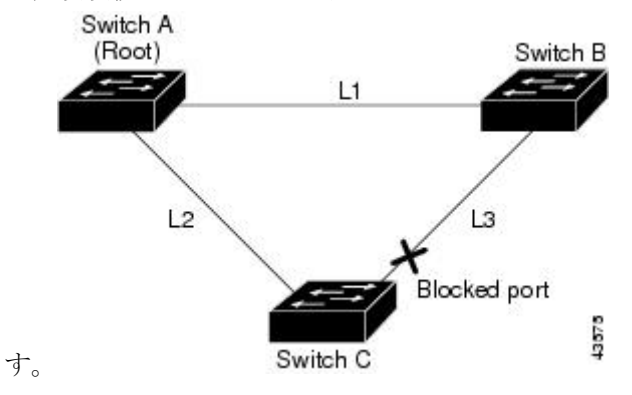

図 4: 直接リンク障害が発生したあとの UplinkFast の例

スイッチ C が、ルート ポートの現在のアクティブ リンクである L2 でリンク障害(直接リン ク障害)を検出すると、UplinkFast がスイッチ C でブロックされていたインターフェイスのブ ロックを解除し、リスニングステートおよびラーニングステートを経由せずに、直接フォワー ディング ステートに移行させます。この切り替えに必要な時間は、約1~5秒です。

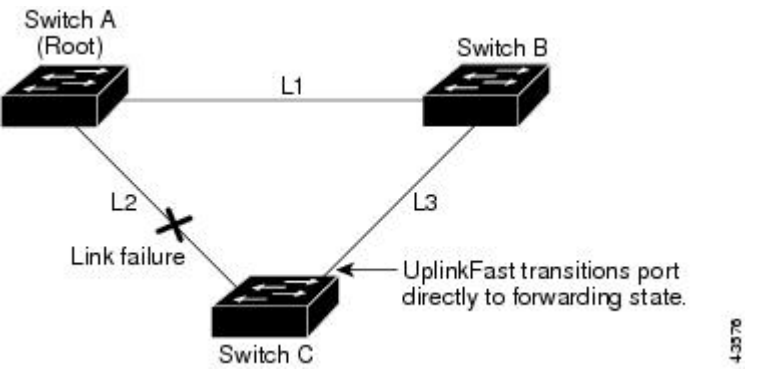

### **BackboneFast**

BackboneFast は、バックボーンのコアにおける間接障害を検出します。BackboneFast は、 UplinkFast 機能を補完するテクノロジーです。UplinkFast は、アクセス スイッチに直接接続さ れたリンクの障害に対応します。BackboneFast は、最大エージングタイマーを最適化します。 最大エージングタイマーによって、スイッチがインターフェイスで受信したプロトコル情報を 保存しておく時間の長さが制御されます。スイッチが別のスイッチの指定ポートから下位BPDU を受信した場合、BPDUは他のスイッチでルートまでのパスが失われた可能性を示すシグナル となり、BackboneFast はルートまでの別のパスを見つけようとします。

スイッチのルートポートまたはブロックされたインターフェイスが、指定スイッチから下位 BPDUを受け取ると、BackboneFastが開始します。下位 BPDU は、ルートブリッジと指定ス イッチの両方を宣言しているスイッチを識別します。スイッチが下位 BPDUを受信した場合、 そのスイッチが直接接続されていないリンク(間接リンク)で障害が発生したことを意味します(指定スイッチとルートスイッチ間の接続が切断されています)。スパニングツリーのルールに従い、スイッチは最大エージングタイム(デフォルトは 20 秒)の間、下位 BPDU を無視します。

スイッチは、ルートスイッチへの代替パスの有無を判別します。下位 BPDU がブロック イン ターフェイスに到達した場合、スイッチ上のルート ポートおよび他のブロック インターフェ イスがルート スイッチへの代替パスになります(セルフループ ポートはルート スイッチの代 替パスとは見なされません)。下位 BPDU がルート ポートに到達した場合には、すべてのブ ロック インターフェイスがルート スイッチへの代替パスになります。下位 BPDU がルート ポートに到達し、しかもブロック インターフェイスがない場合、スイッチはルート スイッチ への接続が切断されたものと見なし、ルート ポートの最大エージング タイムが経過するまで 待ち、通常のスパニングツリー ルールに従ってルート スイッチになります。

ルートへの代替パスがまだ存在していると判断したスイッチは、下位 BPDU を受信したイン ターフェイスの最大エージングタイムが経過するまで待ちます。ルート スイッチへのすべて の代替パスが、スイッチとルートスイッチ間の接続が切断されていることを示している場合、 スイッチは RLQ 応答を受信したインターフェイスの最大エージングタイムを満了させます。 1 つまたは複数の代替パスからルート スイッチへ引き続き接続できる場合、スイッチは下位 BPDUを受信したすべてのインターフェイスを指定ポートにして、(ブロッキングステートに なっていた場合)ブロッキング ステートを解除し、リスニング ステート、ラーニング ステー トを経てフォワーディング ステートに移行させます。

#### 図 5:間接リンク障害が発生する前の BackboneFast の例

これは、リンク障害が発生していないトポロジ例です。ルート スイッチであるスイッチAは リンクL1を介してスイッチBに、リンクL2を介してスイッチCに直接接続されています。 スイッチBに直接接続されているスイッチCのレイヤ2インターフェイスは、ブロッキング

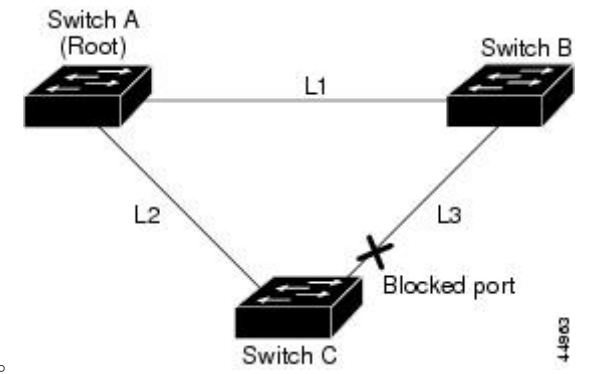

ステートです。

図 6:間接リンク障害が発生したあとの BackboneFast の例

リンクL1で障害が発生した場合、スイッチCはリンクL1に直接接続されていないので、この障害を検出できません。一方スイッチBは、L1によってルートスイッチに直接接続されているため障害を検出し、スイッチB自身をルートとして選定して、自らをルートとして特定した状態でBPDUをスイッチCへ送信し始めます。スイッチBから下位BPDUを受信したスイッチCは、間接障害が発生していると見なします。この時点で、BackboneFastは、スイッチCのブロックインターフェイスを、インターフェイスの最大エージングタイムが満了するまで待たずに、ただちにリスニングステートに移行させます。BackboneFastは、次に、スイッチC

のレイヤ2インターフェイスをフォワーディングステートに移行させ、スイッチBからスイッ チAへのパスを提供します。ルートスイッチの選択には約30秒必要です。これは転送遅延時 間がデフォルトの15秒に設定されていればその倍の時間です。BackboneFastがリンクL1で発 生した障害に応じてトポロジを再設定します。

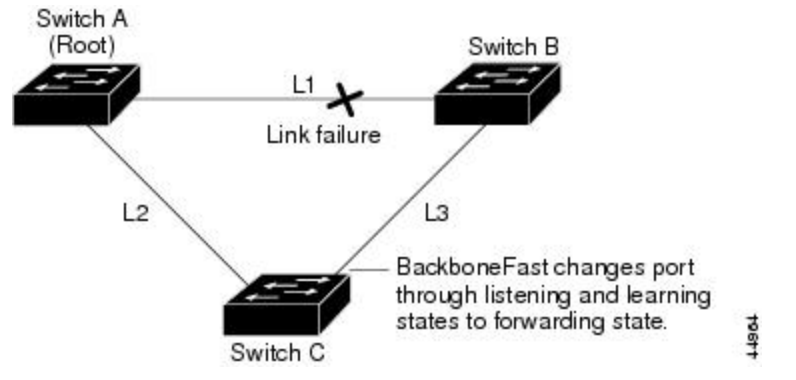

図 7:メディア共有型トポロジにおけるスイッチの追加

新しいスイッチがメディア共有型トポロジに組み込まれた場合、認識された指定スイッチ(ス イッチB)から下位 BPDU が届いていないので、BackboneFast はアクティブになりません。新 しいスイッチは、自身がルートスイッチであることを伝える下位 BPDUの送信を開始します。 ただし、他のスイッチはこれらの下位 BPDU を無視し、新しいスイッチはスイッチ B がルー トスイッチであるスイッチ A への指定スイッチであることを学習します。

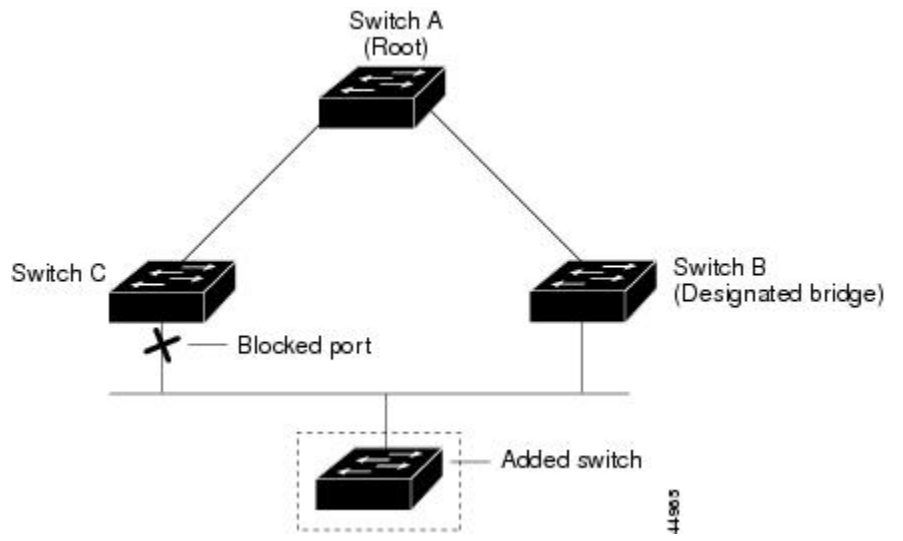

## EtherChannel ガード

EtherChannel ガードを使用すると、スイッチと接続したデバイス間での EtherChannel の設定の 矛盾を検出できます。スイッチインターフェイスは EtherChannel として設定されているもの の、もう一方のデバイスのインターフェイスではその設定が行われていない場合、設定の矛盾 が発生します。また、EtherChannel の両端でチャネルのパラメータが異なる場合にも、設定の 矛盾が発生します。 スイッチが、他のデバイス上で設定の矛盾を検出した場合、EtherChannel ガードは、スイッチ のインターフェイスを errdisable ステートにし、エラーメッセージを表示します。

### ルートガード

図 8:サービス プロバイダー ネットワークのルート ガード

サービスプロバイダー(SP)のレイヤ2ネットワークには、SP以外が所有するスイッチへの 接続が多く含まれている場合があります。このようなトポロジでは、スパニングツリーが再構 成され、カスタマースイッチをルートスイッチとして選択する可能性があります。この状況 を防ぐには、カスタマーネットワーク内のスイッチに接続するSPスイッチインターフェイス 上でルートガード機能を有効に設定します。スパニングツリーの計算によってカスタマーネッ トワーク内のインターフェイスがルートポートとして選択されると、ルートガードがそのイ ンターフェイスを root-inconsistent (ブロッキング) ステートにして、カスタマーのスイッチが ルートスイッチにならないようにするか、ルートへのパスに組み込まれないようにします。

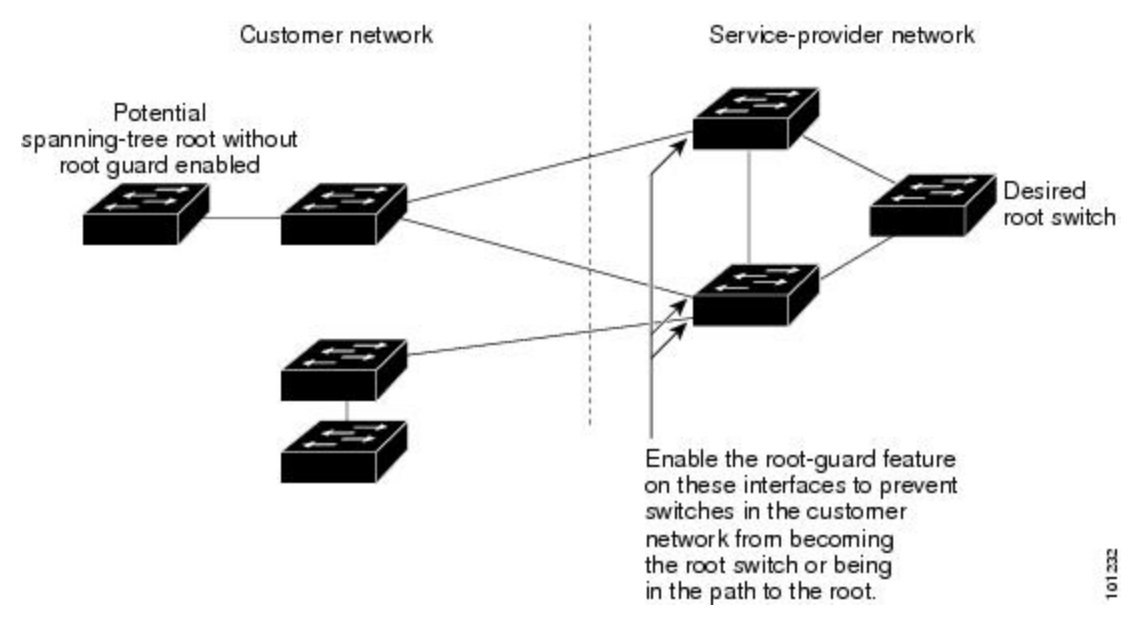

SP ネットワーク外のスイッチがルート スイッチになると、インターフェイスがブロックされ (root-inconsistent ステートになり)、スパニングツリーが新しいルート スイッチを選択しま す。カスタマーのスイッチがルートスイッチになることはありません。ルートへのパスに組み 込まれることもありません。

スイッチが MST モードで動作している場合、ルート ガードが強制的にそのインターフェイス を指定ポートにします。また、境界ポートがルート ガードによって Internal Spanning-Tree(IST) インスタンスでブロックされている場合にも、このインターフェイスはすべての MST インス タンスでもブロックされます。境界ポートは、指定スイッチが IEEE 802.1D スイッチまたは異 なる MST リージョン設定を持つスイッチのいずれかである LAN に接続されるインターフェイ スです。 1つのインターフェイス上でルートガードをイネーブルにすると、そのインターフェイスが所属するすべての VLAN にルートガードが適用されます。VLAN は、MST インスタンスに対してグループ化された後、マッピングされます。

注意 ルートガード機能を誤って使用すると、接続が切断されることがあります。

## ループ ガード

ループ ガードを使用すると、代替ポートまたはルート ポートが、単一方向リンクの原因とな る障害によって指定ポートになることを防ぎます。この機能は、スイッチドネットワーク全体 でイネーブルにした場合に最も効果があります。ループ ガードによって、代替ポートおよび ルート ポートが指定ポートになることが防止され、スパニングツリーがルート ポートまたは 代替ポートで BPDU を送信することはありません。

スイッチが PVST+ または Rapid PVST+ モードで動作している場合、ループ ガードによって、 代替ポートおよびルートポートが指定ポートになることが防止され、スパニングツリーがルー トポートまたは代替ポートで BPDU を送信することはありません。

スイッチが MST モードで動作しているとき、ループ ガードによってすべての MST インスタ ンスでインターフェイスがブロックされている場合でのみ、非境界ポートでBPDUを送信しま せん。境界ポートでは、ループ ガードがすべての MST インスタンスでインターフェイスをブ ロックします。

### STP PortFast ポート タイプ

スパニングツリー ポートは、エッジ ポート、ネットワーク ポート、または標準ポートとして 構成できます。ポートは、ある一時点において、これらのうちいずれか1つの状態をとりま す。デフォルトのスパニング ツリー ポート タイプは「標準」です。ポート タイプは、グロー バル単位でもインターフェイス単位でも設定できます。

インターフェイスが接続されているデバイスのタイプによって、スパニング ツリー ポートを 下記のいずれかのポート タイプに設定できます。

 PortFast エッジポート:レイヤ2ホストに接続されます。これにはアクセスポートまたは エッジトランクポート(portfast edge trunk)のいずれかを使用できます。このタイプの ポートインターフェイスは、リスニングステートとラーニングステートをバイパスして、 直接フォワーディングステートに移行します。1台のワークステーションまたはサーバに 接続されたレイヤ2アクセスポート上でPortFastエッジを使用すると、スパニングツリー のコンバージェンスを待たずに、デバイスがただちにネットワークに接続されます。

インターフェイスでブリッジプロトコルデータユニット(BPDU)が受信されても、ス パニングツリーがポートをブロッキングステートにしません。スパニングツリーは、設 定されたステートが port fast edge のままでトポロジ変更への参加を開始している場合で も、ポートの動作ステートを non-port fast に設定します。

- (注) レイヤ2スイッチまたはブリッジに接続しているポートをエッジ ポートとして設定すると、ブリッジングループが発生することが あります。
- PortFast ネットワーク ポート:レイヤ2スイッチまたはブリッジのみに接続されます。
   Bridge Assurance は PortFast ネットワーク ポート上でのみ有効になります。詳細については、*Bridge Assurance* を参照してください。

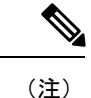

- 主) レイヤ2にホスト接続されたポートをスパニング ツリー ネット ワークポートとして設定すると、そのポートは自動的にブロッキ ング ステートになります。
- PortFast 標準ポート:スパニング ツリー ポートのデフォルト タイプです。

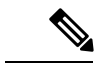

 (注) Cisco IOS リリース 15.2(4) E または IOS XE 3.8.0E 以降、グローバ ルまたはインターフェイス コンフィギュレーション モードで spanning-tree portfast [trunk] コマンドを入力すると、このコマン ドが spanning-tree portfast edge [trunk] として自動的に保存されま す。

### **Bridge Assurance**

Bridge Assurance は、単方向リンク(リンクまたはポートの一方向のみのトラフィック)また は隣接スイッチの機能不全が原因で発生するループ状態を防止するのに役立ちます。ここで言 う機能不全とは、トラフィックの転送はまだ可能だが STPの実行ができなくなってしまったス イッチ(ブレインデッドスイッチ)のことを指します。

動作中のすべてのネットワークポート(代替ポートとバックアップポートを含む)に、BPDU が hello タイムごとに送出されます。Bridge Assurance では、すべてのネットワークポートのポ イントツーポイント リンクでの BPDU の受信がモニタされます。割り当てられた hello タイム 期間内にポートが BPDUを受信しない場合、ポートはブロック状態(フレームの転送が停止す るポート不整合状態と同じ)になります。ポートが BPDUの受信を再開すると、ポートは通常 のスパニング ツリー動作を再開します。

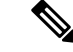

(注) Bridge Assurance をサポートするのは、Rapid PVST+および MST スパニング ツリー プロトコ ルのみです。PVST+は Bridge Assurance をサポートしません。 次に、Bridge Assurance によってネットワークをブリッジング ループから保護する例を示します。

次の図は、標準的な STP トポロジを使用するネットワークを示しています。

図 9:標準的な STP トポロジのネットワーク

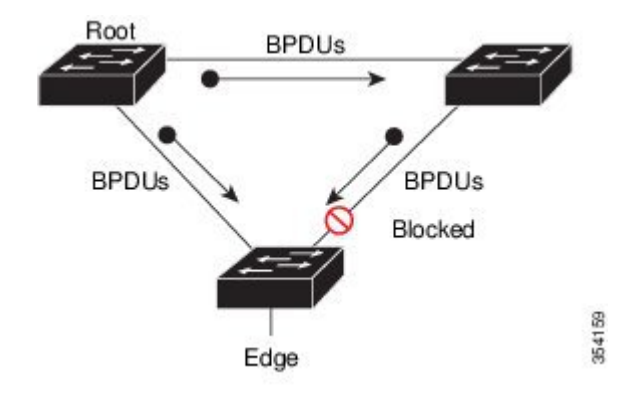

次の図は、デバイスで障害が発生し(ブレインデッド)、Bridge Assurance が有効でないとき にネットワークで発生する可能性のある問題を示しています。

図 10:スイッチの機能不全によるネットワーク ループ

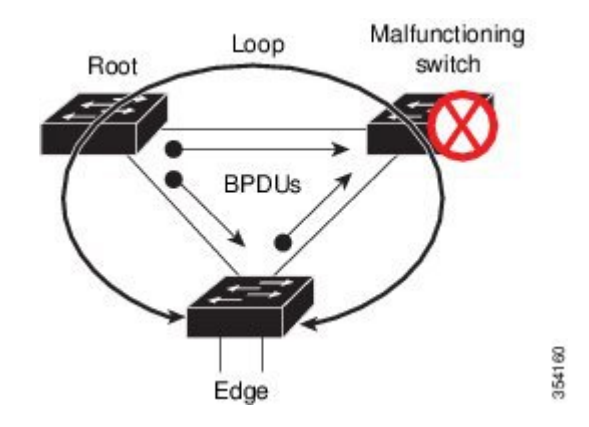

次の図は、Bridge Assurance が有効になっているネットワークで、すべての STP ネットワーク ポートから双方向 BPDU が発行される一般的な STP トポロジを示しています。

図 11: Bridge Assurance を実行している STP トポロジのネットワーク

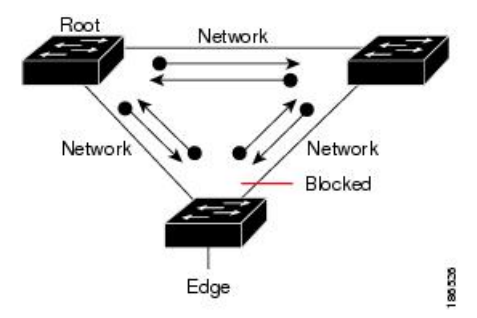

次の図は、スイッチの機能不全によるネットワークループの図に示した潜在的なネットワーク 問題を、ネットワークで Bridge Assurance を有効にすることによって回避する様子を示してい ます。

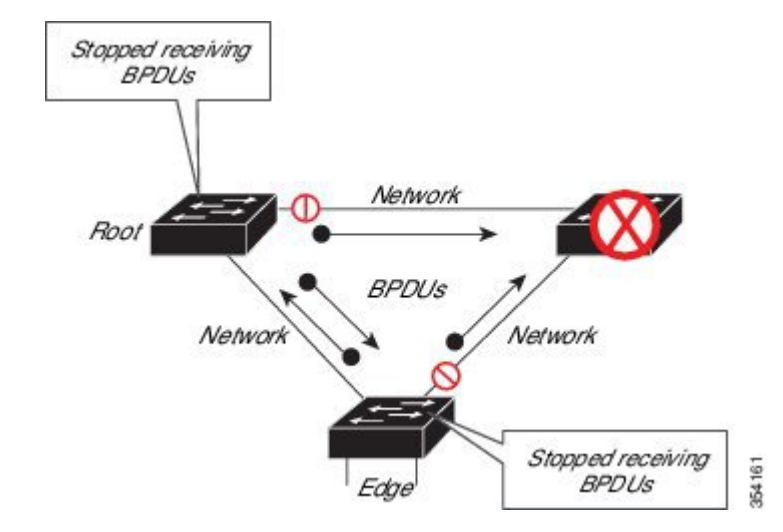

図 12: Bridge Assurance によるネットワーク上の問題の回避

ポートがブロック/ブロック解除されると、システムは syslog メッセージを生成します。次の 出力例は、それぞれの場合に生成されるログを示しています。

#### BRIDGE\_ASSURANCE\_BLOCK

Sep 17 09:48:16.249 PDT: %SPANTREE-2-BRIDGE\_ASSURANCE\_BLOCK: Bridge Assurance blocking port GigabitEthernet1/0/1 on VLAN0001.

#### BRIDGE ASSURANCE UNBLOCK

Sep 17 09:48:58.426 PDT: %SPANTREE-2-BRIDGE\_ASSURANCE\_UNBLOCK: Bridge Assurance unblocking
port GigabitEthernet1/0/1 on VLAN0001.

Bridge Assurance を有効にする際は、次の注意事項に従ってください。

- ・ グローバルな有効化または無効化のみ可能です。
- これは、代替ポートとバックアップポートを含め、動作中のすべてのネットワークポートに適用されます。
- Bridge Assurance をサポートするのは、Rapid PVST+および MST スパニング ツリー プロ トコルのみです。PVST+は Bridge Assurance をサポートしません。
- Bridge Assurance が正しく動作するには、ポイントツーポイントリンクの両端で Bridge Assurance がサポートおよび設定されている必要があります。リンクの一端のデバイスで Bridge Assurance が有効であっても、他端のデバイスで有効になっていない場合、接続ポー トはブロックされ、Bridge Assurance 不整合状態となります。Bridge Assurance は、ネット ワーク全体でイネーブルにすることを推奨します。

- ポート上でBridge Assurance をイネーブルにするには、BPDUフィルタリングとBPDUガー ドをディセーブルにする必要があります。
- Bridge Assurance は、ループガードとともにイネーブルにできます。
- Bridge Assurance は、ルートガードとともにイネーブルにできます。後者は、ネットワークでのルートブリッジの配置を強制する方法を提供するように設計されています。

# オプションのスパニングツリー機能の設定方法

# PortFast のイネーブル化

PortFast 機能がイネーブルに設定されているインターフェイスは、標準の転送遅延時間の経過 を待たずに、すぐにスパニングツリーフォワーディングステートに移行されます。

音声 VLAN 機能をイネーブルにすると、PortFast 機能が自動的にイネーブルになります。音声 VLAN をディセーブルにしても、PortFast 機能は自動的にディセーブルになりません。

スイッチで PVST+、Rapid PVST+、または MSTP が稼働している場合、この機能をイネーブル にできます。

Â

注意 PortFast を使用するのは、1つのエンドステーションがアクセスポートまたはトランクポート に接続されている場合に限定されます。スイッチまたはハブに接続するインターフェイス上で この機能をイネーブルにすると、スパニングツリーがネットワークループを検出または阻止で きなくなり、その結果、ブロードキャストストームおよびアドレスラーニングの障害が起き る可能性があります。

この手順は任意です。

#### 手順

| -             |                            | r                   |
|---------------|----------------------------|---------------------|
|               | コマンドまたはアクション               | 目的                  |
| ステップ1         | enable                     | 特権 EXEC モードを有効にします。 |
|               | 例:                         | ・パスワードを入力します(要求され   |
|               | Device> <b>enable</b>      | た場合)。               |
| ステップ <b>2</b> | configure terminal         | グローバル コンフィギュレーション   |
|               | 例:                         | モードを開始します。          |
|               | Device# configure terminal |                     |

|       | コマンドまたはアクション                                                                       | 目的                                                                                 |
|-------|------------------------------------------------------------------------------------|------------------------------------------------------------------------------------|
| ステップ3 | interface interface-id<br>例:<br>Device(config)# interface<br>gigabitethernet 1/0/2 | 設定するインターフェイスを指定し、イ<br>ンターフェイス コンフィギュレーショ<br>ン モードを開始します。                           |
| ステップ4 | spanning-tree portfast {disable   edge  <br>network}<br>例:                         | 単一ワーク ステーションまたはサーバ<br>に接続されたアクセス ポート上で<br>PortFast をイネーブルにします。                     |
|       | Device(config-if)# <b>spanning-tree</b><br><b>portfast edge</b>                    | 追加オプションには次のキーワードを入<br>力します。                                                        |
|       |                                                                                    | <ul> <li>インターフェイスで PortFast をディ<br/>セーブルにするには、disable と入<br/>力します。</li> </ul>      |
|       |                                                                                    | <ul> <li>インターフェイスで PortFast エッジ<br/>をイネーブルにするには、edge と<br/>入力します。</li> </ul>       |
|       |                                                                                    | <ul> <li>インターフェイスで PortFast ネット<br/>ワークをイネーブルにするには、<br/>network と入力します。</li> </ul> |
|       |                                                                                    | デフォルトでは、PortFast はすべてのイ<br>ンターフェイスでディセーブルです。                                       |
| ステップ5 | end                                                                                | 特権 EXEC モードに戻ります。                                                                  |
|       | 例:                                                                                 |                                                                                    |
|       | Device(config-if)# <b>end</b>                                                      |                                                                                    |

#### 次のタスク

**spanning-tree portfast default** グローバル コンフィギュレーション コマンドを使用すると、すべての非トランクポート上で PortFast 機能をグローバルにイネーブルにできます。

# BPDU ガードのイネーブル化

スイッチで PVST+、Rapid PVST+、または MSTP が稼働している場合、BPDU ガード機能をイ ネーブルにできます。

## Â

注意 PortFast エッジは、エンドステーションに接続するインターフェイスのみに設定します。それ 以外に設定すると、予期しないトポロジループが原因でデータのパケットループが発生し、 スイッチおよびネットワークの動作が妨げられることがあります。

この手順は任意です。

#### 手順

|       | コマンドまたはアクション                                                    | 目的                                      |
|-------|-----------------------------------------------------------------|-----------------------------------------|
| ステップ1 | enable                                                          | 特権 EXEC モードを有効にします。                     |
|       | 例:                                                              | <ul> <li>パスワードを入力します(要求された</li> </ul>   |
|       | Device> <b>enable</b>                                           |                                         |
| ステップ2 | configure terminal                                              | グローバル コンフィギュレーション                       |
|       | 例:                                                              | モードを開始します。                              |
|       | Device# configure terminal                                      |                                         |
| ステップ3 | interface interface-id                                          | エンドステーションに接続するインター                      |
|       | 例:                                                              | フェイスを指定し、インターフェイス<br>コンフィギュレーション モードを開始 |
|       | Device(config)# interface<br>gigabitethernet 1/0/2              | します。                                    |
| ステップ4 | spanning-tree portfast edge                                     | PortFast エッジ機能をイネーブルにしま                 |
|       | 例:                                                              | す。                                      |
|       | Device(config-if)# <b>spanning-tree</b><br><b>portfast edge</b> |                                         |
| ステップ5 | end                                                             | 特権 EXEC モードに戻ります。                       |
|       | 例:                                                              |                                         |
|       | Device(config-if)# <b>end</b>                                   |                                         |

#### 次のタスク

ポートをシャットダウンしないようにするには、errdisable detect cause bpduguard shutdown vlan グローバルコンフィギュレーションコマンドを使用して、違反が発生したポート上の原因 となっている VLAN だけをシャットダウンします。

PortFast 機能をイネーブルにしなくても、**spanning-tree bpduguard enable** インターフェイスコ ンフィギュレーション コマンドを使用して、任意のポートで BPDU ガードをイネーブルにす ることもできます。BPDU を受信したポートは、errdisable ステートになります。

## BPDU フィルタリングのイネーブル化

PortFast エッジ機能をイネーブルにしなくても、**spanning-tree bpdufilter enable** インターフェ イス コンフィギュレーション コマンドを使用して、任意のインターフェイスで BPDU フィル タリングをイネーブルにすることもできます。このコマンドを実行すると、インターフェイス は BPDU を送受信できなくなります。

注意 BPDUフィルタリングを特定のインターフェイス上でイネーブルにすることは、そのインター フェイス上でスパニングツリーをディセーブルにすることと同じであり、スパニングツリー ループが発生することがあります。

スイッチで PVST+、Rapid PVST+、または MSTP が稼働している場合、BPDU フィルタリング 機能をイネーブルにできます。

注意 PortFast エッジは、エンドステーションに接続するインターフェイスのみに設定します。それ 以外に設定すると、予期しないトポロジループが原因でデータのパケットループが発生し、 スイッチおよびネットワークの動作が妨げられることがあります。

この手順は任意です。

#### 手順

|               | コマンドまたはアクション                                                      | 目的                               |
|---------------|-------------------------------------------------------------------|----------------------------------|
| ステップ1         | enable                                                            | 特権 EXEC モードを有効にします。              |
|               | 例:                                                                | ・パスワードを入力します(要求され                |
|               | Device> <b>enable</b>                                             | た場合)。                            |
| ステップ2         | configure terminal                                                | グローバル コンフィギュレーション                |
|               | 例:                                                                | モードを開始します。                       |
|               | Device# configure terminal                                        |                                  |
| ステップ <b>3</b> | spanning-tree portfast edge bpdufilter<br>default                 | BPDUフィルタリングをグローバルにイ<br>ネーブルにします。 |
|               | 例:                                                                | BPDUフィルタリングは、デフォルトで              |
|               | Device(config)# spanning-tree portfast<br>edge bpdufilter default | はディセーブルに設定されています。                |
| ステップ4         | interface interface-id                                            | エンドステーションに接続するインター               |
|               | 例:                                                                | フェイスを指定し、インターフェイス                |

|       | コマンドまたはアクション                                              | 目的                                         |
|-------|-----------------------------------------------------------|--------------------------------------------|
|       | Device(config)# interface<br>gigabitethernet 1/0/2        | コンフィギュレーション モードを開始<br>します。                 |
| ステップ5 | spanning-tree portfast edge<br>例:                         | 指定したインターフェイスで PortFast<br>エッジ機能をイネーブルにします。 |
|       | <pre>Device(config-if)# spanning-tree portfast edge</pre> |                                            |
| ステップ6 | end                                                       | 特権 EXEC モードに戻ります。                          |
|       | 例:                                                        |                                            |
|       | Device(config-if)# <b>end</b>                             |                                            |

## 冗長リンク用 UplinkFast のイネーブル化

(注)

UplinkFastをイネーブルにすると、スイッチのすべてのVLANに影響します。個々のVLANについて UplinkFast を設定することはできません。

Rapid PVST+または MSTP 用に、UplinkFast 機能を設定できます。ただし、スパニングツリー モードを PVST+ に変更するまで、この機能はディセーブル(非アクティブ)のままです。

この手順は任意です。UplinkFastおよびCSUFをイネーブルにするには、次の手順に従います。

#### 始める前に

スイッチ プライオリティが設定されている VLAN 上で UplinkFast をイネーブルにすることは できません。スイッチプライオリティが設定されている VLAN 上で UplinkFast をイネーブルに する場合は、最初に no spanning-tree vlan *vlan-id* priority グローバル コンフィギュレーション コマンドを使用することによって、VLANのスイッチプライオリティをデフォルト値に戻す必 要があります。

#### 手順

|       | コマンドまたはアクション   | 目的                  |
|-------|----------------|---------------------|
| ステップ1 | enable         | 特権 EXEC モードを有効にします。 |
|       | 例:             | ・パスワードを入力します(要求され   |
|       | Device> enable | た場合)。               |

|               | コマンドまたはアクション                                                                                                    | 目的                                                                                                    |
|---------------|----------------------------------------------------------------------------------------------------|----------------------------------------------------------------------------------------------------|
| ステップ <b>2</b> | configure terminal<br>例:<br>Device# configure terminal                                                                                  | グローバル コンフィギュレーション<br>モードを開始します。                                                                                                    |
| ステップ3         | spanning-tree uplinkfast [<br>max-update-rate pkts-per-second]<br>例:<br>Device(config)# spanning-tree<br>uplinkfast max-update-rate 200 | <ul> <li>UplinkFast をイネーブルにします。</li> <li>(任意) pkts-per-second に指定できる範囲は毎秒 0 ~ 32000 パケットです。デフォルト値は 150 です。</li> <li>0 を入力すると、ステーション学習フレームが生成されないので、接続切断後スパニングツリートポロジがコンバージェンスする速度が遅くなります。</li> <li>このコマンドを入力すると、すべての非スタック ポート インターフェイス上でCSUF もイネーブルになります。</li> </ul> |
| ステップ4         | end<br>例:                                                                                                    | 特権 EXEC モードに戻ります。                                                                                                    |
|               | Device(config)# end                                                                                                    |                                                                                                    |

UplinkFastをイネーブルにすると、すべての VLAN のスイッチ プライオリティは49152 に設定 されます。UplinkFast をイネーブルにする場合、または UplinkFast がすでにイネーブルに設定 されている場合に、パス コストを 3000 未満の値に変更すると、すべてのインターフェイスお よび VLAN トランクのパス コストが 3000 だけ増加します (パス コストを 3000 以上の値に変 更した場合、パス コストは変更されません)。スイッチ プライオリティおよびパス コストを 変更すると、スイッチがルート スイッチになる可能性が低くなります。

デフォルト値を変更していない場合、UplinkFastをディセーブルにすると、すべての VLAN の スイッチ プライオリティとすべてのインターフェイスのパス コストがデフォルト値に設定さ れます。

次の手順に従って UplinkFast 機能をイネーブルにすると、CSUF は非スタック ポートインター フェイスで自動的にグローバルにイネーブルになります。

## **UplinkFast**のディセーブル化

この手順は任意です。

UplinkFast および Cross-Stack UplinkFast (SUF) をディセーブルにするには、次の手順に従います。

#### 始める前に

UplinkFast を有効にする必要があります。

#### 手順

|               | コマンドまたはアクション                                                                        | 目的                                                                |
|---------------|-------------------------------------------------------------------------------------|-------------------------------------------------------------------|
| ステップ1         | enable                                                                              | 特権 EXEC モードを有効にします。                                               |
|               | 例:<br>Device> <b>enable</b>                                                         | <ul> <li>パスワードを入力します(要求された場合)。</li> </ul>                         |
| ステップ <b>2</b> | configure terminal<br>例:<br>Device# configure terminal                              | グローバル コンフィギュレーション<br>モードを開始します。                                   |
| ステップ3         | no spanning-tree uplinkfast<br>例:<br>Device(config)# no spanning-tree<br>uplinkfast | スイッチおよびそのスイッチのすべての<br>VLAN で UplinkFast および CSUF をディ<br>セーブルにします。 |
| ステップ4         | end<br>例:<br>Device(config-if)# end                                                 | 特権 EXEC モードに戻ります。                                                 |

デフォルト値を変更していない場合、UplinkFastをディセーブルにすると、すべてのVLANの スイッチ プライオリティとすべてのインターフェイスのパス コストがデフォルト値に設定さ れます。

次の手順に従って UplinkFast 機能をディセーブルにすると、CSUF は非スタック ポートイン ターフェイスで自動的にグローバルにディセーブルになります。

## BackboneFast のイネーブル化

BackboneFastをイネーブルにすると、間接リンク障害を検出し、スパニングツリーの再構成を より早く開始できます。

Rapid PVST+または MSTP に対して BackboneFast 機能を設定できます。ただし、スパニングツ リーモードを PVST+に変更するまで、この機能はディセーブル(非アクティブ)のままです。

この手順は任意です。スイッチ上でBackboneFastをイネーブルにするには、次の手順に従います。

#### 始める前に

BackboneFastを使用する場合は、ネットワーク上のすべてのスイッチでイネーブルする必要が あります。BackboneFastは、トークンリングVLANではサポートされません。この機能は他社 製スイッチでの使用にサポートされています。

#### 手順

|       | コマンドまたはアクション                                                | 目的                       |
|-------|-------------------------------------------------------------|--------------------------|
| ステップ1 | enable                                                      | 特権 EXEC モードを有効にします。      |
|       | 例:                                                          | ・パスワードを入力します(要求され        |
|       | Device> <b>enable</b>                                       | た場合)。                    |
| ステップ2 | configure terminal                                          | グローバル コンフィギュレーション        |
|       | 例:                                                          | モードを開始します。               |
|       | Device# configure terminal                                  |                          |
| ステップ3 | spanning-tree backbonefast                                  | BackboneFast をイネーブルにします。 |
|       | 例:                                                          |                          |
|       | Device(config)# <b>spanning-tree</b><br><b>backbonefast</b> |                          |
| ステップ4 | end                                                         | 特権 EXEC モードに戻ります。        |
|       | 例:                                                          |                          |
|       | Device(config-if)# <b>end</b>                               |                          |

# **EtherChannel** ガードのイネーブル化

デバイスで PVST+、Rapid PVST+、または MSTP が稼働している場合、EtherChannel の設定の 矛盾を検出する EtherChannel ガード機能をイネーブルにできます。

この手順は任意です。

デバイスで EtherChannel ガードをイネーブルにするには、次の手順に従います。

#### 手順

|       | コマンドまたはアクション          | 目的                  |
|-------|-----------------------|---------------------|
| ステップ1 | enable                | 特権 EXEC モードを有効にします。 |
|       | 例:                    | ・パスワードを入力します(要求され   |
|       | Device> <b>enable</b> | た場合)。               |

|               | コマンドまたはアクション                                                                | 目的                              |
|---------------|-----------------------------------------------------------------------------|---------------------------------|
| ステップ <b>2</b> | configure terminal                                                          | グローバル コンフィギュレーション<br>モードを開始します。 |
|               | <b>19]</b> :<br>Device# <b>configure terminal</b>                           |                                 |
| ステップ3         | spanning-tree etherchannel guard<br>misconfig                               | EtherChannel ガードをイネーブルにします。     |
|               | 例:                                                                          |                                 |
|               | Device(config)# <b>spanning-tree</b><br><b>etherchannel guard misconfig</b> |                                 |
| ステップ4         | end                                                                         | 特権 EXEC モードに戻ります。               |
|               | 例:                                                                          |                                 |
|               | Device(config-if)# <b>end</b>                                               |                                 |

#### 次のタスク

**show interfaces status err-disabled** 特権 EXEC コマンドを使用することで、EtherChannel の設定 矛盾が原因でディセーブルになっているデバイスポートを表示できます。リモートデバイス上 では、**show etherchannel summary** 特権 EXEC コマンドを使用して、EtherChannel の設定を確 認できます。

設定を修正した後、誤って設定していたポートチャネルインターフェイス上で、shutdown お よび no shutdown インターフェイス コンフィギュレーション コマンドを入力してください。

## ルート ガードのイネーブル化

1つのインターフェイス上でルートガードをイネーブルにすると、そのインターフェイスが所 属するすべての VLAN にルートガードが適用されます。UplinkFast 機能が使用するインター フェイスで、ルートガードをイネーブルにしないでください。UplinkFast を使用すると、障害 発生時に (ブロックステートの) バックアップインターフェイスがルートポートになります。 ただし、同時にルートガードもイネーブルになっていた場合は、UplinkFast機能が使用するす べてのバックアップインターフェイスが root-inconsistent (ブロック) ステートになり、フォ ワーディング ステートに移行できなくなります。

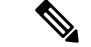

(注) ルート ガードとループ ガードの両方を同時にイネーブルにすることはできません。

スイッチで PVST+、Rapid PVST+、または MSTP が稼働している場合、この機能をイネーブル にできます。

この手順は任意です。

スイッチ上でルートガードをイネーブルにするには、次の手順に従います。

#### 手順

|       | コマンドまたはアクション                                  | 日的                  |
|-------|-----------------------------------------------|---------------------|
|       |                                               |                     |
| ステップ1 | enable                                        | 特権 EXEC モードを有効にします。 |
|       | 例:                                            | ・パスワードを入力します(要求され   |
|       |                                               | た場合)。               |
|       | Device> enable                                |                     |
|       |                                               |                     |
| ステップ2 | configure terminal                            | グローバル コンフィギュレーション   |
|       | 例:                                            | モードを開始します。          |
|       |                                               |                     |
|       | Device# configure terminal                    |                     |
| ステップ3 | interface interface-id                        | 設定するインターフェイスを指定し、イ  |
|       | <br>  万川 ·                                    | ンターフェイス コンフィギュレーショ  |
|       |                                               | ンモードを開始します。         |
|       | Device(config)# <b>interface</b>              |                     |
|       | gigabitethernet 1/0/2                         |                     |
| ステップ4 | spanning-tree guard root                      | インターフェイス上でルート ガードを  |
|       |                                               | イネーブルにします。          |
|       |                                               | デフォルトでけ ルート ガードけすべ  |
|       | Device(config-if)# <b>spanning-tree guard</b> | てのインターフェイスでディセーブルで  |
|       | root                                          | す。                  |
|       |                                               |                     |
| ステップ5 | end                                           | 特権 EXEC モードに戻ります。   |
|       | 例:                                            |                     |
|       |                                               |                     |
|       | Device(config-if)# end                        |                     |

# ループ ガードのイネーブル化

ループガードを使用すると、代替ポートまたはルートポートが、単一方向リンクの原因となる障害によって指定ポートになることを防ぎます。この機能は、スイッチドネットワーク全体に設定した場合に最も効果があります。ループガードは、スパニングツリーがポイントツーポイントと見なすインターフェイス上でのみ動作します。

(注) ループガードとルートガードの両方を同時にイネーブルにすることはできません。

デバイスで PVST+、Rapid PVST+、または MSTP が稼働している場合、この機能をイネーブル にできます。

この手順は任意です。デバイスでループガードをイネーブルにするには、次の手順に従います。

手順

|       | コマンドまたはアクション                                  | 目的                 |
|-------|-----------------------------------------------|--------------------|
| ステップ1 | 次のいずれかのコマンドを入力します。                            | どのインターフェイスが代替ポートまた |
|       | <ul> <li>show spanning-tree active</li> </ul> | はルートポートであるかを確認します。 |
|       | <ul> <li>show spanning-tree mst</li> </ul>    |                    |
|       | 例:                                            |                    |
|       | Device# show spanning-tree active             |                    |
|       | または                                           |                    |
|       |                                               |                    |
|       | Device# <b>show spanning-tree mst</b>         |                    |
| ステップ2 | configure terminal                            | グローバル コンフィギュレーション  |
|       | 例:                                            | モードを開始します。         |
|       |                                               |                    |
|       | Device# configure terminal                    |                    |
| ステップ3 | spanning-tree loopguard default               | ループ ガードをイネーブルにします。 |
|       | 例:                                            | ループ ガードは、デフォルトではディ |
|       |                                               | セーブルに設定されています。     |
|       | <pre>default</pre>                            |                    |
| ステップ4 | end                                           | 特権 EXEC モードに戻ります。  |
|       | 例:                                            |                    |
|       |                                               |                    |
|       | Device(config-if)# end                        |                    |

# PortFast ポート タイプの有効化

このセクションでは、PortFast ポート タイプを有効化するさまざまな手順について説明します。

### デフォルト ポート ステートのグローバル設定

デフォルト PortFast のステートを設定するには、次の作業を行います。

|               | コマンドまたはアクション                                                    | 目的                                                                                                    |
|---------------|-----------------------------------------------------------------|----------------------------------------------------------------------------------------------------|
| ステップ1         | enable                                                          | 特権 EXEC モードを有効にします。                                                                                                    |
|               | 例:                                                              | ・パスワードを入力します(要求され                                                                                                    |
|               | Device> <b>enable</b>                                           | た場合)。                                                                                                    |
| ステップ2         | configure terminal                                              | グローバル コンフィギュレーション                                                                                                    |
|               | 例:                                                              | モードを開始します。                                                                                                    |
|               | Device# configure terminal                                      |                                                                                                    |
| ステップ <b>3</b> | spanning-tree portfast [edge   network  <br>normal] default     | スイッチ上のすべてのインターフェイス<br>のデフォルト状態を設定します。次のオ                                                                                                    |
|               | 例:                                                              | プションがあります。                                                                                                    |
|               | Device(config)# <b>spanning-tree portfast</b><br><b>default</b> | <ul> <li>(任意) edge: すべてのインター<br/>フェイスをエッジポートとして設<br/>定します。このコマンドでは、すべ<br/>てのポートがホストまたはサーバに<br/>接続されているものとします。</li> </ul>                                                                                               |
|               |                                                                 | <ul> <li>(任意) network: すべてのイン<br/>ターフェイスをスパニング ツリー<br/>ネットワーク ポートとして設定し<br/>ます。このコマンドでは、すべての<br/>ポートがスイッチまたはブリッジに<br/>接続されているものとします。</li> <li>Bridge Assurance は、デフォルトで<br/>すべてのネットワーク ポート上で<br/>有効化されています。</li> </ul> |
|               |                                                                 | <ul> <li>・(任意) normal: すべてのインター<br/>フェイスを通常のスパニングツリー<br/>ポートとして設定します。標準ポー<br/>トは、任意のタイプのデバイスに接<br/>続できます。</li> </ul>                                                                                                   |
|               |                                                                 | • default : デフォルトのポート タイ<br>プは「normal」です。                                                                                                    |
| ステップ4         | end                                                             | 特権 EXEC モードに戻ります。                                                                                                    |
|               | 例:                                                              |                                                                                                    |
|               | Device(config-if)# <b>end</b>                                   |                                                                                                    |

#### 手順

#### 指定したインターフェイスでの PortFast エッジの設定

エッジポートとして設定されたインターフェイスは、リンクアップ時に、ブロッキングステー トやラーニングステートを経由することなく、フォワーディングステートに直接移行します。

```
》
(注)
```

このタイプのポートの目的は、アクセス ポートがスパニング ツリーのコンバージェンスを待 機する時間を最小限に抑えることです。したがって、アクセスポートで使用したときに最も効 果を発揮します。別のスイッチに接続しているポートで PortFast エッジを有効にすると、スパ ニング ツリー ループが作成されるリスクがあります。

指定のインターフェイスにエッジ ポートを設定する手順は、次のとおりです。

| _ | hitz - |
|---|--------|
| _ |        |
|   | шы     |
|   |        |

|               | コマンドまたはアクション                                                                                  | 目的                                                                                                    |
|---------------|-----------------------------------------------------------------------------------------------|----------------------------------------------------------------------------------------------------|
| ステップ1         | enable                                                                                        | 特権 EXEC モードを有効にします。                                                                                                    |
|               | 例:                                                                                            | ・パスワードを入力します(要求され                                                                                                    |
|               | Device> <b>enable</b>                                                                         | た場合)。                                                                                                    |
| ステップ2         | configure terminal                                                                            | グローバル コンフィギュレーション                                                                                                    |
|               | 例:                                                                                            | モードを開始します。                                                                                                    |
|               | Device# configure terminal                                                                    |                                                                                                    |
| ステップ <b>3</b> | <b>interface</b> <i>interface-id</i>   <b>port-channel</b> <i>port_channel_number</i>         | 設定するインターフェイスを選択しま<br>す。                                                                                                    |
|               | 例:                                                                                            |                                                                                                    |
|               | <pre>Device(config)# interface gigabitethernet 1/0/1   port-channel port_channel_number</pre> |                                                                                                    |
| ステップ4         | spanning-tree portfast edge [trunk]                                                           | エンドワークステーションまたはサー                                                                                                    |
|               | 例:                                                                                            | バに接続されたレイヤ2アクセスポー<br>ト上でエッジの動作を有効にします。                                                                                                    |
|               | Device(config-if)# <b>spanning-tree</b><br><b>portfast trunk</b>                              | <ul> <li>・(任意) trunk キーワード:トラン<br/>クポート上のエッジの動作を有効<br/>化します。リンクがトランクである<br/>場合、このキーワードを使用しま<br/>す。このコマンドを使用するのは、<br/>VLANの終端となっており、そこか<br/>らの STP BPDU がポートで受信さ<br/>れることのない、エンドホストの<br/>デバイスに接続されているポート上</li> </ul> |

|       | コマンドまたはアクション                                                                                          | 目的                                                                                                  |
|-------|----------------------------------------------------------------------------------------------------|----------------------------------------------------------------------------------------------------|
|       |                                                                                                    | のみとします。このようなエンド<br>ホストデバイスには、ブリッジン<br>グをサポートするように設定されて<br>いないルータ上のワークステーショ<br>ン、サーバ、ポートなどがありま<br>す。 |
|       |                                                                                                    | • PortFast エッジを無効にするには、<br>コマンドの no バージョンを使用し<br>ます。                                                |
| ステップ5 | end                                                                                                   | 設定モードを終了します。                                                                                        |
|       | 例:                                                                                                    |                                                                                                    |
|       | Device(config-if)# <b>end</b>                                                                         |                                                                                                    |
| ステップ6 | <b>show running interface</b> <i>interface-id</i>  <br><b>port-channel</b> <i>port_channel_number</i> | 設定を確認します。                                                                                           |
|       | <pre>price# show running interface gigabitethernet 1/0/1   port-channel port_channel_number</pre>     |                                                                                                    |

### 指定したインターフェイスでの PortFast ネットワーク ポートの設定

レイヤ2スイッチおよびブリッジに接続されているポートをネットワークポートとして設定で きます。

 Bridge Assurance は PortFast ネットワーク ポート上でのみ有効になります。詳細については、 Bridge Assurance を参照してください。

ポートをネットワーク ポートとして設定するには、次の作業を行います。

#### 手順

|       | コマンドまたはアクション   | 目的                                   |
|-------|----------------|--------------------------------------|
| ステップ1 | enable         | 特権 EXEC モードを有効にします。                  |
|       | 例:             | <ul> <li>パスワードを入力します(要求され</li> </ul> |
|       | Device> enable | [[場合]]。                              |

|       | コマンドまたはアクション                                                                                  | 目的                                                                                                    |
|-------|-----------------------------------------------------------------------------------------------|----------------------------------------------------------------------------------------------------|
| ステップ2 | configure terminal                                                                            | グローバル コンフィギュレーション                                                                                                    |
|       | 例:                                                                                            | モードを開始します。                                                                                                    |
|       | Device# configure terminal                                                                    |                                                                                                    |
| ステップ3 | <b>interface</b> <i>interface-id</i>   <b>port-channel</b> <i>port_channel_number</i>         | 設定するインターフェイスを選択しま<br>す。                                                                                                    |
|       | 例:                                                                                            |                                                                                                    |
|       | Device(config)# interface<br>gigabitethernet 1/0/1   port-channel<br>port_channel_number      |                                                                                                    |
| ステップ4 | spanning-tree portfast network                                                                | エンド ワークステーションまたはサー                                                                                                    |
|       | 例:                                                                                            | バに接続されたレイヤ2アクセスポー<br>ト上でエッジの動作を有効にします。                                                                                                    |
|       | <pre>Device(config-if)# spanning-tree portfast network</pre>                                  | <ul> <li>ポートをネットワークポートとして設定します。Bridge Assuranceをグローバルに有効化している場合、スパニングツリーネットワークポート上でBridge Assurance が自動的に実行されます。</li> <li>PortFast を無効にするには、コマンドのnoバージョンを使用します。</li> </ul> |
| ステップ5 | end                                                                                           | 設定モードを終了します。                                                                                                    |
|       | 例:                                                                                            |                                                                                                    |
|       | Device(config-if)# end                                                                        |                                                                                                    |
| ステップ6 | <pre>show running interface interface-id   port-channel port_channel_number</pre>             | 設定を確認します。                                                                                                    |
|       | 例:                                                                                            |                                                                                                    |
|       | Device# show running interface<br>gigabitethernet 1/0/1   port-channel<br>port_channel_number |                                                                                                    |

# Bridge Assurance の有効化

Bridge Assurance を設定するには、次の手順を実行します。

|       | コマンドまたはアクション                                             | 目的                                                                                                    |
|-------|----------------------------------------------------------|----------------------------------------------------------------------------------------------------|
| ステップ1 | enable                                                   | 特権 EXEC モードを有効にします。                                                                                                   |
|       | 例:                                                       | ・パスワードを入力します(要求され                                                                                                    |
|       | Device> enable                                           | た場合)。                                                                                                    |
| ステップ2 | configure terminal                                       | グローバル コンフィギュレーション                                                                                                    |
|       | 例:                                                       | モードを開始します。                                                                                                    |
|       | Device# configure terminal                               |                                                                                                    |
| ステップ3 | spanning-tree bridge assurance                           | スイッチのすべてのネットワーク ポー                                                                                                    |
|       | 例:                                                       | トで Bridge Assurance をイネーブルにします。                                                                                       |
|       | Device(config)# <b>spanning-tree bridge</b><br>assurance | デフォルトでは、[Bridge Assurance] はイ<br>ネーブルになっています。                                                                         |
|       |                                                          | この機能を無効にするには、このコマン<br>ドの no バージョンを使用します。ブ<br>リッジ保証をディセーブルにすると、す<br>べての設定済みネットワーク ポートが<br>標準のスパニングツリー ポートとして<br>動作します。 |
| ステップ4 | end                                                      | 特権 EXEC モードに戻ります。                                                                                                    |
|       | 例:                                                       |                                                                                                    |
|       | Device(config-if)# <b>end</b>                            |                                                                                                    |
| ステップ5 | show spanning-tree summary                               | スパニングツリー情報を表示し、Bridge                                                                                                 |
|       | 例:                                                       | Assurance が有効になっているかを示し<br> ます。                                                                                       |
|       | Device# show spanning-tree summary                       |                                                                                                    |

| -  |           |
|----|-----------|
| т. | 111舌      |
| Ŧ  |           |
| _  | <u>лн</u> |
| _  |           |

# オプションのスパニングツリー機能の設定例

# 例:指定したインターフェイスでの PortFast エッジの設定

次の例は、GigabitEthernetインターフェイス1/0/1でエッジの動作を有効化する方法を示しています。

```
Switch# configure terminal
Switch(config)# interface gigabitethernet 1/0/1
Switch(config-if)# spanning-tree portfast edge
Switch(config-if)# end
Switch#
```

次に、設定を確認する例を示します。

Switch# show running-config interface gigabitethernet 1/0/1
Building configuration...
Current configuration:
!
interface GigabitEthernet1/0/1
no ip address
switchport
switchport access vlan 200
switchport mode access
spanning-tree portfast edge
end

次の例は、ポートGigabitEthernet1/0/1が現在エッジ状態にあることを表示するための方法を示しています。

# 例:指定したインターフェイスでの PortFast ネットワーク ポートの設 定

この例は、GigabitEthernetインターフェイス1/0/1をネットワークポートとして設定する方法を示しています。

```
Switch# configure terminal
Switch(config)# interface gigabitethernet 1/0/1
Switch(config-if)# spanning-tree portfast network
Switch(config-if)# end
Switch#
```

次に、設定を確認する例を示します。

```
Switch# show running-config interface gigabitethernet 1/0/1
Building configuration...
Current configuration:
!
interface GigabitEthernet1/0/1
no ip address
switchport
switchport
switchport access vlan 200
```

```
switchport mode access
spanning-tree portfast network
end
この例は、show spanning-tree vlan の出力を示しています。
Switch# show spanning-tree vlan
Sep 17 09:51:36.370 PDT: %SYS-5-CONFIG I: Configured from console by console2
VLAN0002
 Spanning tree enabled protocol rstp
 Root ID
           Priority
                      2
                      7010.5c9c.5200
           Address
           This bridge is the root
           Hello Time 2 sec Max Age 20 sec Forward Delay 15 sec
                      2
 Bridge ID Priority
                             (priority 0 sys-id-ext 2)
                      7010.5c9c.5200
           Address
           Hello Time
                      2 sec Max Age 20 sec Forward Delay 15 sec
           Aging Time 0 sec
Interface
                 Role Sts Cost
                                  Prio.Nbr Type
       _____
Gi1/0/1
                 Desg FWD 4
                                   128.1
                                           P2p Edge
                                   128.480 P2p Network
                  Desg FWD 3
Po4
                                  128.169 P2p Edge
Gi4/0/1
                 Desg FWD 4
Gi4/0/47
                 Desg FWD 4
                                  128.215 P2p Network
```

Switch#

### 例:Bridge Assurance の設定

この出力は、ポート GigabitEthernet 1/0/1 がネットワークポートとして設定され、現在 Bridge Assurance 不整合状態にあることを示しています。

(注) この出力ではポートタイプがネットワークおよび\*BA\_Incと表示されています。これは、ポートが不整合状態にあることを示しています。

```
Switch# show spanning-tree
VLAN0010
Spanning tree enabled protocol rstp
Root ID Priority 32778
Address 0002.172c.f400
This bridge is the root
Hello Time 2 sec Max Age 20 sec Forward Delay 15 sec
Bridge ID Priority 32778 (priority 32768 sys-id-ext 10)
Address 0002.172c.f400
Hello Time 2 sec Max Age 20 sec Forward Delay 15 sec
Aging Time 300
Interface Role Sts Cost Prio. Nbr Type
_____ _
                      - ----- ---
                                               ------
Gi0/1 Desg BKN*4 128.270 Network, P2p *BA Inc
この例は、show spanning-tree summary の出力を示しています。
```

Switch#sh spanning-tree summary

| Switch is in rapid-pvst | ; mode        |          |          |            |       |            |      |
|-------------------------|---------------|----------|----------|------------|-------|------------|------|
| Root bridge for: VLAN00 | )01-VLAN0002, | VLAN012  | 28       |            |       |            |      |
| EtherChannel misconfig  | guard         | is       | enabled  |            |       |            |      |
| Extended system ID      |               | is       | enabled  |            |       |            |      |
| Portfast Default        |               | is       | network  |            |       |            |      |
| Portfast Edge BPDU Guan | d Default     | is       | disabled | ł          |       |            |      |
| Portfast Edge BPDU Filt | er Default    | is       | disabled | ł          |       |            |      |
| Loopguard Default       |               | is       | enabled  |            |       |            |      |
| PVST Simulation Default | 5             | is       | enabled  | but inacti | ve in | rapid-pvst | mode |
| Bridge Assurance        |               | is       | enabled  |            |       |            |      |
| UplinkFast              |               | is       | disabled | t l        |       |            |      |
| BackboneFast            |               | is       | disabled | ł          |       |            |      |
| Configured Pathcost met | hod used is   | short    |          |            |       |            |      |
|                         |               |          |          |            |       |            |      |
| Name                    | Blocking Lis  | tening 1 | Learning | Forwarding | STP 2 | Active     |      |
|                         |               |          |          |            |       |            |      |
| TT ANO O O 1            | 0             | 0        | 0        | 5          |       | 5          |      |

| VLAN0001<br>VLAN0002 | 0<br>0 | 0<br>0 | 0<br>0 | 5<br>4 | 5<br>4 |
|----------------------|--------|--------|--------|--------|--------|
| VLAN0128             | 0      | 0      | 0      | 4      | 4      |
| 3 vlans              | 0      | 0      | 0      | 13     | 13     |

Switch#

# スパニングツリー ステータスのモニタリング

| 表 <i>1:</i> スパニングツリー | - ステータスを | モニタリングするコ | マンド |
|----------------------|----------|-----------|-----|
|----------------------|----------|-----------|-----|

| コマンド                                                           | 目的                                                                  |
|----------------------------------------------------------------|---------------------------------------------------------------------|
| show spanning-tree active                                      | アクティブ インターフェイスに関するスパニ<br>ングツリー情報だけを表示します。                           |
| show spanning-tree detail                                      | インターフェイス情報の詳細サマリーを表示<br>します。                                        |
| show spanning-tree interface interface-id                      | 指定したインターフェイスのスパニングツリー<br>情報を表示します。                                  |
| show spanning-tree mst interface interface-id                  | 指定インターフェイスのMST情報を表示しま<br>す。                                         |
| show spanning-tree summary [totals]                            | インターフェイス ステートのサマリーを表示<br>します。またはスパニングツリー ステートセ<br>クションのすべての行を表示します。 |
| show spanning-tree mst interface interface-id<br>portfast edge | 指定したインターフェイスのスパニングツリー<br>portfast 情報を表示します。                         |

# オプションのスパニングツリー機能の機能情報

次の表に、このモジュールで説明した機能に関するリリース情報を示します。この表は、ソフ トウェアリリーストレインで各機能のサポートが導入されたときのソフトウェアリリースだ けを示しています。その機能は、特に断りがない限り、それ以降の一連のソフトウェアリリー スでもサポートされます。

プラットフォームのサポートおよびシスコ ソフトウェア イメージのサポートに関する情報を 検索するには、Cisco Feature Navigator を使用します。Cisco Feature Navigator にアクセスするに は、www.cisco.com/go/cfn に移動します。Cisco.com のアカウントは必要ありません。

| 機能名                  | リリース                           | 機能情報          |
|----------------------|--------------------------------|---------------|
| オプションのスパニン<br>グツリー機能 | Cisco IOS Release<br>15.2(7)E1 | この機能が導入されました。 |